**Installation and Maintenance Manual** 

## Nimbra 300 Series

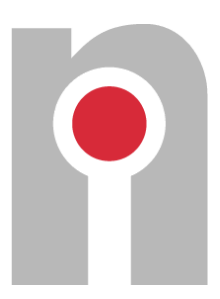

Copyright 2005-2012 by Net Insight AB, Sweden. All rights reserved. This document may not be reproduced in whole or in part without the expressed written permission of Net Insight AB.

The specifications and information in this document are provided "as is" and are subject to change without notice. All statements, information, and recommendations in this document are provided without warranty of any kind, expressed or implied, including without limitation any warranty concerning the accuracy, adequacy, or completeness of such specifications and information or the result to be obtained from using such specifications or information. Net Insight AB shall not be responsible for any claims attributable to errors, omissions, or other inaccuracies in the specifications or information in this document, and in no event shall Net Insight AB be liable for direct, indirect, special, consequential or incidental damages arising out of the use or inability to use this document.

If you would like a copy of the GPL source code in this product on a CD, please send a mail to <u>gpl@netinsight.net</u>, for the costs of preparing and mailing the CD to you.

Net Insight and Nimbra are trademarks of Net Insight AB, Sweden. All other trademarks are the property of their respective owners.

Net Insight AB Box 42093 SE-126 14 Stockholm Sweden Phone: +46 8 685 04 00 Fax: +46 8 685 04 20 E-mail: info@netinsight.net

June, 2012

Stockholm, Sweden

Text part number: NGP0024-EA01/D15 NID2473D15

## Contents

| ABOUT THIS MANUAL                                 | 5  |
|---------------------------------------------------|----|
| Overview                                          | 5  |
| Intended Reader                                   | 5  |
| Support and Assistance                            | 5  |
| Organization of Content                           | 6  |
| Conventions in This Manual                        | 6  |
| PRODUCT OVERVIEW                                  | 9  |
| General                                           | 9  |
| Hardware Overview, Nimbra 300 Series              | 10 |
| Trunk Modules                                     | 14 |
| Access Modules                                    | 17 |
| INSTALLATION                                      | 23 |
| Unpacking and Inspection                          | 23 |
| Installation Requirements                         | 23 |
| Installation procedure                            | 25 |
| Connecting Optical Fibers to the SFP Module       | 28 |
| USER INTERFACE                                    | 29 |
| Overview                                          | 29 |
| Connecting to a Nimbra 300 series node            | 29 |
| INITIAL SOFTWARE INSTALLATION                     | 32 |
| Overview                                          | 32 |
| Required Information                              | 32 |
| Setting Initial Parameters for pre-GX4.7 software | 33 |
| Loading the Configuration Settings                | 35 |
| Special considerations for GX4.7 and higher       | 35 |
| HARDWARE MAINTENANCE                              | 37 |
| General                                           | 37 |
| Removing/Replacing Plug-in Modules physically     | 37 |

Installation and Maintenance Manual Nimbra 300 Series

| SPECIFICATIONS                                | 39 |
|-----------------------------------------------|----|
| Product numbers, Nimbra 300 Series            | 39 |
| Common Nimbra 300 Series features             | 39 |
| Common ports for Nimbra 340, 340-HD and 360   | 42 |
| Common ports for Nimbra 340, 340-HD and 380   | 42 |
| Common ports for Nimbra 340 and 340-HD        | 42 |
| Ports for Nimbra 340                          | 43 |
| Ports for Nimbra 340-HD                       | 44 |
| Common Ports for Nimbra 310, 320, 360 and 380 | 45 |
| Ports for Nimbra 310, 320 and Nimbra 380      | 47 |
| Common 300 series accessories                 | 48 |
| Common buttons and LEDs                       | 49 |
| Common Replaceable Trunk Modules              | 50 |

## **About This Manual**

## **Overview**

This manual includes information on how to install and maintain Nimbra 300 series nodes (currently Nimbra 310, Nimbra 320, Nimbra 340, Nimbra 340-HD, Nimbra 360 and Nimbra 380), focusing on hardware installation and maintenance as well as software installation.

For further information on how to operate and administer a Nimbra 300 series node in a network, please see *Element Manager User's Manual*. for the version of software running on the node.

## **Intended Reader**

This manual is intended for service personnel performing hardware installation and maintenance including initial software installation. For software upgrading, please see *Element Manager User's Manual*.

## **Support and Assistance**

If you have any questions about how to use your equipment or software, and do not find the in this manual, please contact your local equipment and support supplier. If questions still remain, please consult Net Insight's Technical Support Center.

## **Organization of Content**

The contents of this manual is organized as follows:

- About This Manual includes information on how to use the manual.
- Product Overview describes the features and layout of the equipment.
- Installation provides instructions for installing and powering the equipment.
- The chapter User Interface describes how to establish communication with the equipment and additional equipment required. The local log in procedure prior to network software access is also described.
- Initial Software Installation provides instructions for first-time software configuration and backup procedures.
- Hardware Maintenance gives information about equipment hardware maintenance.
- Chapter Specifications contains the mechanical and electrical specification of the equipment.

## **Conventions in This Manual**

When this manual mentions Nimbra 300 Series nodes, it refers to Nimbra 310, Nimbra 320, Nimbra 340, Nimbra 340-HD, Nimbra 360 and Nimbra 380 collectively. Some illustrations are made with one of the node types, but are nevertheless general for the entire series. Other illustrations are more specific, but clearly described as such in the text. The elements of the series are very similar from an operational point of view.

To enhance the readability of this manual, sections of special importance or interest are marked as follows:

## Information of Specific Importance

| Caution:    | Information that is important in order to avoid injury or death<br>of personnel working with the equipment and damage to the<br>equipment is contained in this kind of box, with the caution<br>heading and symbol. |
|-------------|----------------------------------------------------------------------------------------------------|
| Note:       | Information for proper function of the equipment is contained<br>in this kind of box, which includes the note heading and<br>symbol.                                                                                |
| <b>Tip:</b> | Useful information for better understanding and use of the equipment is contained in this kind of box, which includes the tip heading and symbol.                                                                   |

## Instructions

The instructions given in this manual are numbered in the sequence in which they should be performed.

- 1. Initial measure
- 2. Next measure
- 3. And so on

### **Terminal Output and Keyboard Input**

Examples of text and commands appearing on a terminal screen or entered by the user on a keyboard are marked with a special font as follows.

Example of terminal text output Example of keyboard text input

## **Product Overview**

## General

The Nimbra 300 series nodes are a family of multi-service access and transport nodes with a 1.5 or 2 RU height form-factor. In the series, Nimbra 310, Nimbra 320, Nimbra 340, Nimbra 340-HD, Nimbra 360 and Nimbra 380 are currently available. All Nimbra 300 series nodes have one or two available slots for plug-in modules with a large variety of trunk and access modules available.

Nimbra 340 features one fixed Gigabit Ethernet port and two ASI interfaces. The ASI interfaces each have three different ports, making it possible to send one ASI stream IN and one ASI stream OUT simultaneously over the interface. In addition, either IN or OUT signal can be copied to the MONITOR port.

Nimbra 340-HD features one fixed Gigabit Ethernet and two HD-SDI interfaces. The physical ports of Nimbra 340 and Nimbra 340-HD are identical, but 340-HD uses HD-SDI streams rather than ASI streams. The capacity towards the backplane, 2.5 Gbps in each direction (IN and OUT), is a limiting factor.

Nimbra 360 features one fixed Gigabit Ethernet port and four fixed trunk interfaces. The trunk interfaces comes as default as OC-3/STM-1, but can be upgraded to OC-12/STM-4, OC-48/STM-16 or IP/Ethernet (10/100/1000 Mbps). OC-48/STM-16 and IP/Ethernet trunks can only use two of the four interfaces. Nimbra 360 has also a time transfer option for distribution of accurate real time over the optical network.

Nimbra 360 exists in two different versions, standard and LPN (Low Phase Noise). The difference between them is the better holdover performance in the LPN version.

Nimbra 380 features eight enhanced functionality 10/100/1000 Ethernet ports with RJ-45 electrical interface, in place of the fixed Gigabit Ethernet port. It is also equipped with an Alarm I/O port. In all other respects it is equal to the Nimbra 360.

Like Nimbra 380, Nimbra 310 and 320 features eight Ethernet ports. Furthermore, the node types are equipped one time transfer interface (i.e. two BNC ports). Nimbra 320 has two fixed trunk interfaces, but Nimbra 310 has only one in the base configuration. Nimbra 310 can be upgraded to have two fixed interfaces. Unlike the other models of the series, Nimbra 310/320 have one horizontal slot (rather than two) for modules.

The Nimbra 300 Series is fully interoperable with other Nimbra series of products for central office applications. It supports automated end-to-end provisioning (uni- and multicast) and automatic rerouting upon network failure.

The package of the node is a 1,5 or 2RU high enclosure that either can be installed in a standard 19" rack or used as a stand-alone unit. The 300 series has redundant -48VDC power inlets. If preferred, external 115/230VAC power adapters are available for optional AC powering.

Nimbra 300 comes with an integrated control module and a built-in switch matrix. Apart from the fixed ports described above, the following plug-in modules are available for mounting in the one or two horizontal slots, available in all Nimbra 300 nodes.

- OC-48/STM-16 X-ADM Module
- 3 x IP/Ethernet Trunk Module
- 2 x OC-12/STM-4 Trunk Module
- 4 x OC-3/STM-1 Trunk Module
- 4 x DS3/E3 Trunk/Access Module
- Gigabit Ethernet Access Module
- Fast Ethernet Access Module
- SDI Video Access Module
- 8 x SDI Access Module
- 8 x ASI Transport Access Module
- 4 x OC-3/STM-1 Access Module
- E1 Access Module
- T1 Access Module
- 8 x AES/EBU Access Module

## Hardware Overview, Nimbra 300 Series

All elements in the Nimbra 300 series have a common chassis 88x445x240 mm (HxWxD), with two slots for plug-in modules, except Nimbra 320 which has a lower front and only one slot available for plug-in modules (66x445x240 mm). Power and grounding connections have similar front placements in all 300 series nodes. The main board of the 300 series node is housed in the a 1.5/2U compartment, which also contains cooling fans and slot(s) for plug-in modules. All connections to external equipment are made on the front of the node.

Node management connections (one Ethernet and one serial RJ-45 connector) are common for all 300 nodes, but their placement vary. They are located to the right in 340/340-HD and to the left in 310/320/360/380.

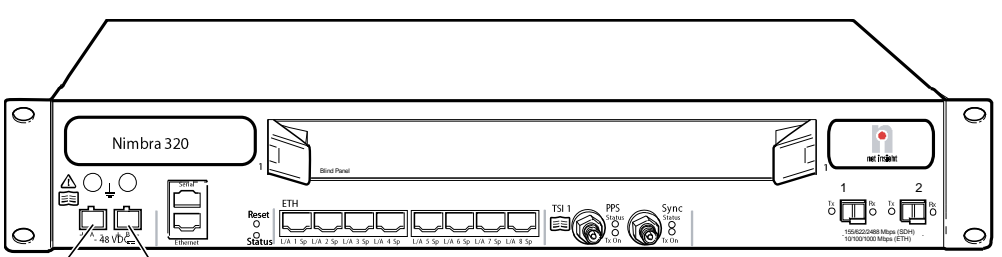

Power input A Power input B

Nimbra 320, front

Figure 1. Nimbra 320. Nimbra 310 has the same appearance, except for the text on the front and the default disabling of the second fixed interface.

Nimbra 310 and 320 are the newest node types of the series. It features the eight 10/100/1000 Ethernet RJ-45 interfaces, one time transfer input/output interface (with two ports) and one (310) or two (320) fixed trunk interfaces. Nimbra 310 can be upgraded to two fixed trunk interfaces with an additional license file.

Nimbra 340 and 340-HD are very similar, apart from different front text as the ASI interfaces are substituted with HD-SDI interfaces. Internally, 340-HD handles HD-SDI

signals and 340 ASI signals. Also, Nimbra 340 and Nimbra 340-HD has a DSUB-9 interface for external alarm inputs/outputs.

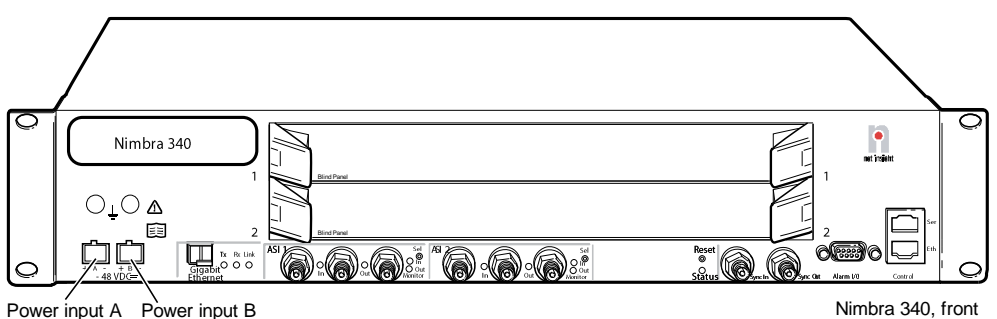

Figure 2. Nimbra 340 (Nimbra 340-HD)

Nimbra 340, front

The Nimbra 340 node with one fixed Gigabit Ethernet Access interface and 2 fixed ASI interfaces (each consisting of one IN, one OUT and one MONITOR port) is illustrated above. In Nimbra 340-HD, the ASI interfaces from Nimbra 340 is substituted for HD-SDI interfaces. Physically, however, they look identical apart from the distinguishing text.

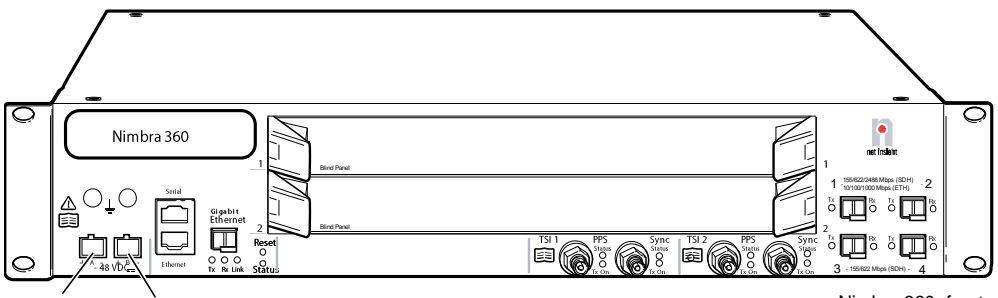

Power input A Power input B

Nimbra 360, front

#### Figure 3. Nimbra 360

Nimbra 360 does not have fixed ASI or HD-SDI interfaces. Instead, it has four fixed trunk interfaces. All trunk interfaces have the same speed, by default OC-3/STM-1. They can be upgraded to OC-12/STM-4, OC-48/STM-16 or IP/Ethernet (10/100/1000 Mbps). In the last two cases, only two interfaces can be used. Upgrade (firmware) licenses are sold separately. The upgrade procedure is found in *Element Manager User's Manual* for the correct system release software version.

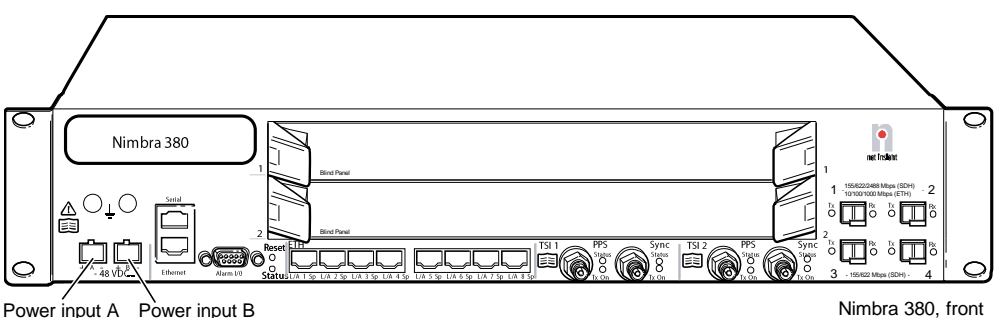

Nimbra 380, front

#### Figure 4. Nimbra 380

Nimbra 380 features eight 10/100/1000 Ethernet RJ-45 interfaces for access services, in addition to the fixed trunk interfaces and two time transfer interfaces of Nimbra 360. The alarm interface (D-SUB 9) is furthermore reintroduced in Nimbra 380, but placed on the left side of the front rather than on the right side as in Nimbra 340/340-HD.

On the front, the following interfaces are available for all Nimbra 300 nodes:

- Power A and Power B: two redundant -48V DC power inputs, each one equipped with a grounding pin, located above respective power input.
- RESET push-button and Status LED. Pressing the reset button causes the Nimbra 300 series node to restart. The LED will be lit during reboot and then turned off. The Status LED shows status of the equipment; in special operating modes, it works as a special purpose indicator. The position of the RESET button and the status LED are different in Nimbra 340/340-HD and Nimbra 320/360/380, but the functionality is the same.
- Control Interfaces

The 10/100 Mbit Management Ethernet interface is located at the bottom RJ45 connector with integrated LED indicators. The green LED reflects Link Integrity status, while the amber LED shows transmission speed (10 vs. 100 Mbit/sec).

The RS232 console (serial) interface is located at the top RJ45 connector.

The position of the Control Interfaces on the front are different in Nimbra 340/340-HD and Nimbra 320/360/380.

#### The following common interfaces for Nimbra 340 and 340-HD are found in the front

- Sync In: An external sync reference source (2.048 or 1.544 MHz, compliant with ITU-T G.703) may be connected to this 75 Ohm, BNC connector.
- Sync Out: A sync reference output (2.048, 1.544 MHz or 8 kHz) for external equipment is available on this 75 Ohm, BNC connector.

## The following common interfaces for Nimbra 340, 340-HD and 380 are found in the front

• Alarm interface connector, featuring six static alarm inputs and one static alarm output for monitoring of alarm indications within an installation. All alarm inputs and the output are galvanically isolated from each other.

#### The following fixed interfaces for Nimbra 340 are available in the front:

• Two ASI channels (A and B) for transport of video streams, each utilizing three 75 Ohm, BNC connectors for transmit (out), receive (in) and monitor purposes. In and Out connectors are accompanied with dedicated red/green LED indicators, which reflect activity and status on the corresponding link. The MON (monitor) connector is accompanied with a push button and two green LED indicators. The push button allows the user to select whether the In or Out stream should be routed to the monitor output, while the LED indicators show the selection made.

#### The front panel provides the following fixed interfaces for Nimbra 340-HD:

• One HD-SDI channel for transport of video streams, utilizing 75 Ohm BNC connectors for transmit, receiving and monitoring purposes. In and Out connectors are accompanied with dedicated red/green LED indicators, which reflect activity and status on the corresponding link. The same layout as for Nimbra 340 is used, but only one of the two IN ports can be used and only one of the OUT ports.

## The front panel provides the following fixed interfaces for Nimbra 310, 320, 360 and 380:

- Time Synchronization Interface(s), TSI-1 (310, 320, 360, 380) and TSI-2 (360 and 380), each with two 50 Ohm BNC connectors. This interface may also be software configured to handle sync in/out also.
- Trunk interfaces delivered by default without SFPs and with OC-3/STM-1 firmware. The interfaces can be equipped with different SFPs and upgraded with OC-12/STM-4, OC-48/STM-16 or IP/Ethernet firmware. Nimbra 310 has one fixed interface, 320 has two fixed interfaces, while 360/380 has four.

| Interface/LED                         | Nimbra 310<br>Nimbra 320                                                               | Nimbra 340         | Nimbra<br>340-HD   | Nimbra 360                                                                           | Nimbra 380                                                                           |
|---------------------------------------|----------------------------------------------------------------------------------------|--------------------|--------------------|--------------------------------------------------------------------------------------|--------------------------------------------------------------------------------------|
| Power A and B                         | Х                                                                                      | Х                  | Х                  | Х                                                                                    | Х                                                                                    |
| Gigabit Ethernet                      | 8 x RJ-45<br>(10/100/1000<br>Mbps)                                                     | x (SFP<br>needed)  | x (SFP<br>needed)  | x (SFP needed)                                                                       | 8 x RJ-45<br>(10/100/1000<br>Mbps)                                                   |
| Reset<br>pushbutton and<br>Status LED | х                                                                                      | Х                  | Х                  | X                                                                                    | Х                                                                                    |
| Serial control interface, RJ-45       | x (RS-232)                                                                             | x (RS-232)         | x (RS-232)         | x (RS-232)                                                                           | x (RS-232)                                                                           |
| Ethernet control interface, RJ-45     | Х                                                                                      | Х                  | Х                  | Х                                                                                    | Х                                                                                    |
| SYNC_IN                               |                                                                                        | x (75 Ohm,<br>BNC) | x (75 Ohm,<br>BNC) |                                                                                      |                                                                                      |
| SYNC_OUT                              |                                                                                        | x (75 Ohm,<br>BNC) | x (75 Ohm,<br>BNC) |                                                                                      |                                                                                      |
| Alarm (6 in, 1<br>out)                |                                                                                        | Х                  | Х                  |                                                                                      | Х                                                                                    |
| ASI (2 out, 2 in,<br>2 monitor)       |                                                                                        | x (75 Ohm,<br>BNC) |                    |                                                                                      |                                                                                      |
| HD-SDI                                |                                                                                        |                    | x (75 Ohm,<br>BNC) |                                                                                      |                                                                                      |
| TSI-1 (2 ports)                       | x (1 port, 50 Ohm,<br>BNC)                                                             |                    |                    | x (50 Ohm, BNC)                                                                      | x (50 Ohm, BNC)                                                                      |
| TSI-2 (2 ports)                       |                                                                                        |                    |                    | x (50 Ohm, BNC)                                                                      | x (50 Ohm, BNC)                                                                      |
| Fixed trunks                          | 1 (310)/2 (320) x<br>OC-3/STM-1 or<br>OC-12/STM-4 or<br>OC-48/STM-16 or<br>IP/Ethernet |                    |                    | 4 x OC-3/STM-1<br>4 x OC-12/STM-4<br>2 x OC-48/STM-16<br>2 x IP/Ethernet<br>optional | 4 x OC-3/STM-1<br>4 x OC-12/STM-4<br>2 x OC-48/STM-16<br>2 x IP/Ethernet<br>optional |
|                                       | IP/Ethernet<br>optional                                                                |                    |                    | optional                                                                             | optional                                                                             |

Table 1. Summary of interfaces on Nimbra 300 series nodes

## **Trunk Modules**

There are several versions of trunk modules, according to the table below. See the *Specifications* chapter for data about the different modules. The trunk modules are shown below.

| Module                         | Data rate                  |
|--------------------------------|----------------------------|
| OC-48/STM-16 X-ADM Module      | 2 488 Mbps                 |
| 2 x OC-12/STM-4 Trunk Module   | 622 Mbps                   |
| 4 x OC-3/STM-1 Trunk Module    | 155 Mbps                   |
| 4 x DS3/E3 Trunk/Access Module | DS3 45 Mbps / E3 34 Mbps   |
| 3 x IP/Ethernet Trunk Module   | Configurable, up to 1 Gbps |

 Table 2. Trunk modules for Nimbra 300 series

#### OC-48/STM-16 X-ADM Trunk Module

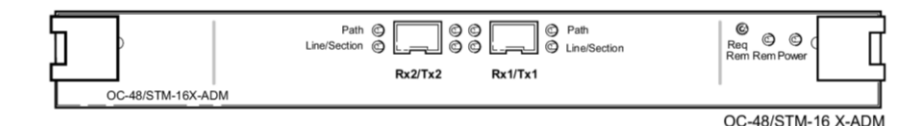

Figure 5. OC-48/STM-16 X-ADM Module

The OC-48/STM-16 X-ADM Module is a dual interface trunk module. It has two interfaces that can be equipped with optical SFPs.

In normal operation the **Power** LED is lit and the **Remove** indicator LED is off. A **Request removal** button is used when the Module is to be replaced. Status indicator LEDs provide information about the status of the respective interfaces.

#### 2 x OC-12/STM-4 Trunk Module

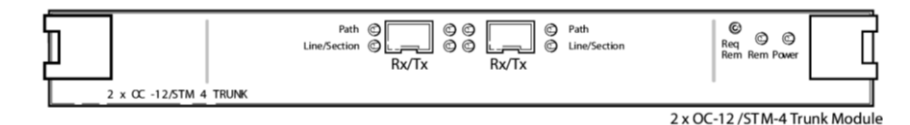

Figure 6. 2 x OC-12/STM-4 Trunk Module

The 2 x OC-12/STM-4 Trunk Module is a dual interface trunk module. It has two interfaces that can be equipped with optical SFPs.

In normal operation the **Power** LED is lit and the **Remove** indicator LED is off. A **Request removal** button is used when the Module is to be replaced. Status indicator LEDs provide information about the status of the respective interfaces.

#### 4 x OC-3/STM-1 Trunk Module

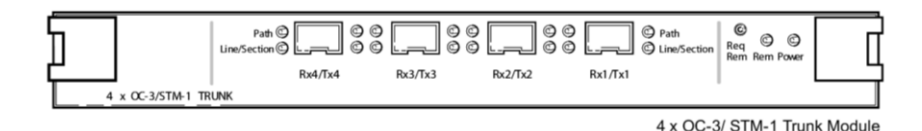

#### Figure 7. 4 x OC-3/STM-1 Trunk Module

The 4 x OC-3/STM-1 Trunk Module is a quadruple interface trunk module. It has four interfaces that can be equipped with optical SFPs.

In normal operation the **Power** LED is lit and the **Remove** indicator LED is off. A **Request removal** button is used when the Module is to be replaced. Status indicator LEDs provide information about the status of the respective interfaces.

#### 4 x DS3/E3 Trunk/Access Module

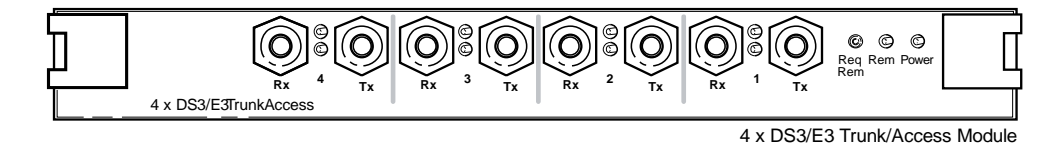

#### Figure 8. 4 x DS3/E3 Trunk/Access Module

The 4 x DS3/E3 Trunk/Access Module features four standard, bi-directional 75 Ohm, BNC interfaces. Each interface can utilize up to 42.5 Mbps (DS3) / 32.8 Mbps (E3) for user payload.

In normal operation the **Power** LED is lit and the **Remove** indicator LED is off. A **Request removal** button is used when the Module is to be replaced. Status indicator LEDs provide information about the status of the respective interfaces.

The DS3/E3 Trunk/Access Module has jumpers which may be used to tie the outer shell of the receive (Rx) interfaces (BNC cable) to ground. Corresponding jumpers on the transmit (Tx) interfaces are by default (and should always be) populated with jumpers. The location of all jumpers is shown below.

DC current is allowed to flow on the coaxial cable shield when Rx jumpers are installed. This improves the EMI performance of the module, but significantly increases the risk for problems arising from DC current paths from other DC grounded transmit interfaces. Without Rx jumpers (default), these DC current paths are not generated.

The cable/BNC shield is always connected to ground with a capacitor on the board.

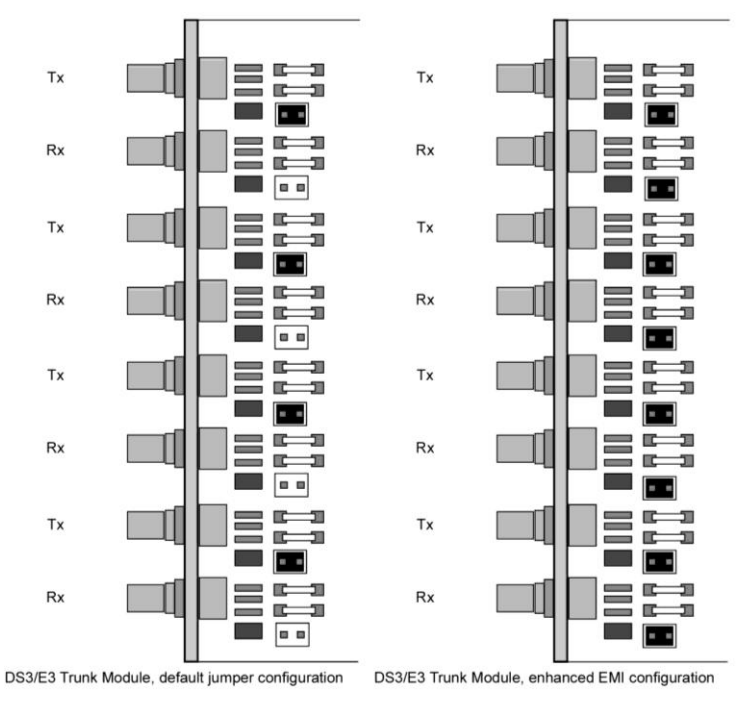

Figure 9. Jumpers settings on the DS3/E3 Trunk/Access Module.

#### 3 x IP/Ethernet Trunk Module

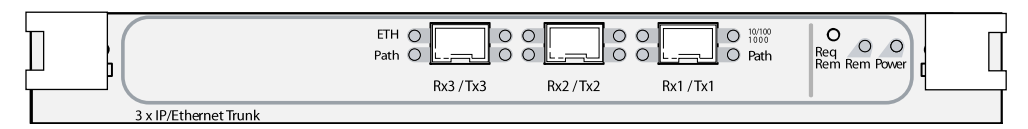

Figure 10. 3 x IP/Ethernet Trunk Module

This trunk module has triple interfaces, where the SFPs have to be added to the default configuration without SFPs. The SFPs should be of Gigabit Ethernet type.

In normal operation the **Power** LED is lit and the **Remove** indicator LED is off. A **Request removal** button is used when the Module is to be replaced. Status indicator LEDs provide information about the status of the respective interfaces.

## **Access Modules**

There are several access modules, according to the table below. See the *Specifications* chapter for data about the different modules.

# ModuleE1 Access ModuleT1 Access ModuleFast Ethernet Access Module

Gigabit Ethernet Access Module

- 4 x OC-3/STM-1 Access Module
- 4 x DS3/E3 Trunk/Access Module
- SDI Video Access Module
- 8 x SDI Access Module
- 8 x ASI Transport Access Module
- 8 x AES/EBU Access Module
- Table 3. Access modules for Nimbra 300 series

#### E1 Access Modules

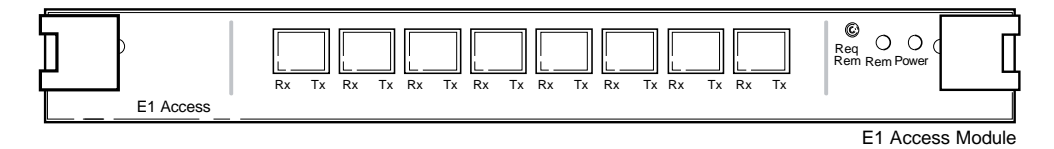

#### Figure 11. E1 Access Module

Each E1 Access Module provides eight independent bi-directional G.703 compatible interfaces. Each circuit is independently switched and carries its own timing derived from the source.

In normal operation, the **Power** LED is lit and the **Remove** indicator LED is off. A **Request removal** button is used when the module should be replaced.

The module has eight E1 (RJ-48,  $120\Omega$ ) interfaces. Status indicator LEDs provide information about the status of the interfaces. See chapter *Specifications* for information about these indicators.

To insert, disconnect or replace the module, see chapter Hardware Maintenance.

#### **T1 Access Module**

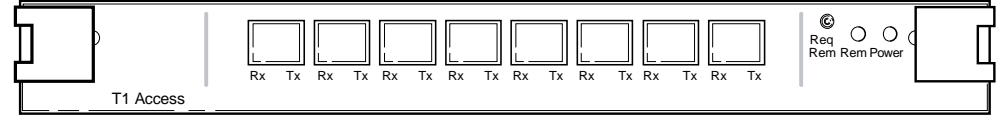

T1 Access Module

#### Figure 12. T1 Access Module

Each T1 Access Module provides eight independent bi-directional G.703 compatible interfaces. Each circuit is independently switched and carries its own timing derived from the source.

In normal operation, the **Power** LED is lit and the **Remove** indicator LED is off. A **Request removal** button is used when the module should be replaced.

The module has eight T1 (RJ-48,  $120\Omega$ ) interfaces. Status indicator LEDs provide information about the status of the interfaces. See chapter *Specifications* for information about these indicators.

To insert, disconnect or replace the module, see chapter Hardware Maintenance.

#### **Fast Ethernet Access Module**

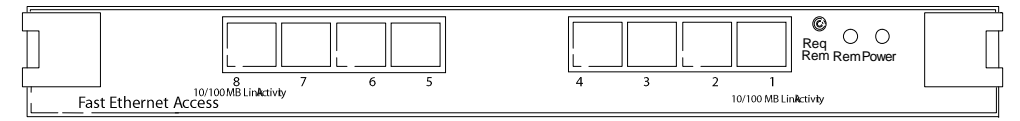

Fast Ethernet Access Module

#### Figure 13. Fast Ethernet Access Module

The Fast Ethernet Access Module uses Ethernet Transport Service (ETS) to transport Ethernet traffic to various Ethernet interfaces in the DTM infrastructure.

The module has eight bidirectional 10/100 Ethernet RJ-45 interfaces. Status indicator LEDs provide information about the status of the respective Ethernet interfaces. See chapter *Specifications* for information about these indicators.

In normal operation, the **Power** LED is lit and the **Remove** indicator LED is off. A **Request removal** button is used when the module should be replaced.

To insert, connect or replace the Fast Ethernet access module, see chapter *Hardware Maintenance*.

#### **Gigabit Ethernet Access Module**

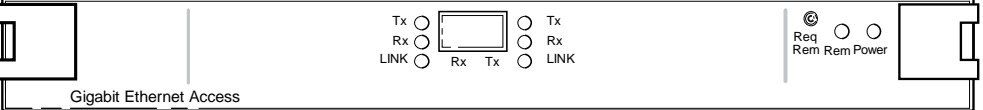

Gigabit Ethernet Access Module

#### Figure 14. Gigabit Ethernet Access Module

The Gigabit Ethernet Access Module uses Ethernet Transport Service (ETS) to transport Ethernet traffic to various Ethernet interfaces in the DTM infrastructure.

The Gigabit Ethernet Access Module has one interface for one SFP connector. Status indicator LEDs provide information about the status of the port. See chapter *Specifications* for more information about the indicators.

In normal operation the **Power** LED is lit and the **Remove** indicator LED is off. The **Request removal** button is used when the Module should be replaced.

To insert, connect or replace the Gigabit Ethernet Access module, see chapter *Hardware Maintenance*.

## 4 x OC-3/STM-1 Access Module

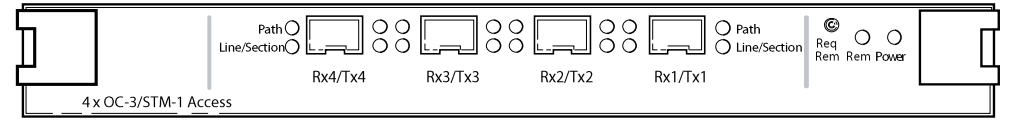

4 x OC-3/ STM-1 Access Module

#### Figure 15. Front panel for 4 x OC-3/STM-1 Access Module

The module features four independent bidirectional interfaces, which use modular SFP devices.

In normal operation the **Power** LED is lit and the **Remove** indicator LED is off. The **Request removal** button is used when the Module should be replaced.

Status indicator LEDs provide information about the status of the interface. See the *Specifications* chapter for more information about the LED indicators.

To insert, connect or replace the 4 x OC-3/STM-1 Access module, see chapter *Hardware Maintenance*.

#### 4 x DS3/E3 Trunk/Access Module

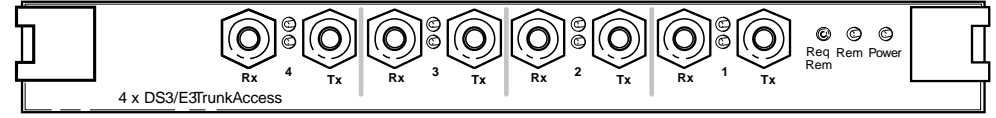

<sup>4</sup> x DS3/E3 Trunk/Access Module

#### Figure 16. 4 x DS3/E3 Trunk/Access Module

The 4 x DS3/E3 Trunk/Access Module features four standard, bi-directional 75 Ohm, BNC interfaces. Each interface can utilize up to 42.5 Mbps (DS3) / 32.8 Mbps (E3) for user payload.

In normal operation the **Power** LED is lit and the **Remove** indicator LED is off. A **Request removal** button is used when the Module is to be replaced. Status indicator LEDs provide information about the status of the respective interfaces.

The DS3/E3 Trunk/Access Module has jumpers which may be used to tie the outer shell of the receive (Rx) interfaces (BNC cable) to ground. Corresponding jumpers on the transmit (Tx) interfaces are by default (and should always be) populated with jumpers. The location of all jumpers is shown below.

DC current is allowed to flow on the coaxial cable shield when Rx jumpers are installed. This improves the EMI performance of the module, but significantly increases the risk for problems arising from DC current paths from other DC grounded transmit interfaces. Without Rx jumpers (default), these DC current paths are not generated.

The cable/BNC shield is always connected to ground with a capacitor on the board.

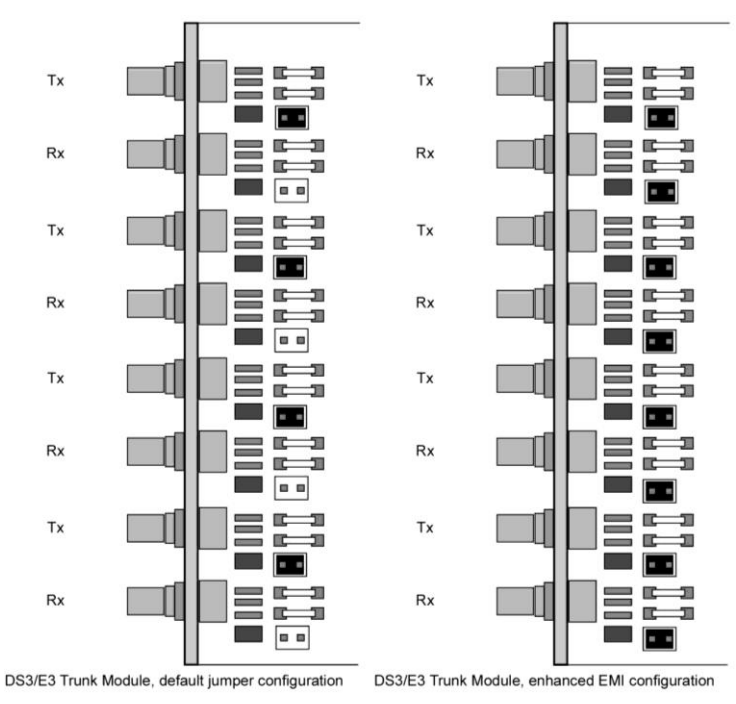

Figure 17. Jumpers settings on the DS3/E3 Trunk/Access Module.

#### **SDI Video Access Module**

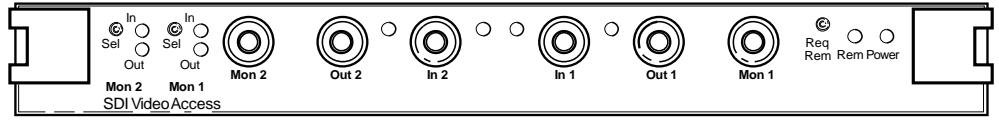

SDI Video Access Module

#### Figure 18. SDI Video Access Module

The SDI Video Access Module offers 270 Mbps SDI interface to the Nimbra node, allowing uncompressed SDI signals to be transported over the network. Physically, the signals are handled by two Transmit and two Receive SDI interfaces using 75 Ohm BNC connectors. To each Transmit/Receive interface pair there is an associated monitor interface, which can be configured via a switch button on the front panel, to copy either incoming or outgoing data from the interface pair. Status LED indicators provide information about the status of respective interfaces. See chapter *Specifications* for more information about the indicators.

In normal operation the **Power** LED is lit and the **Remove** indicator LED is off. The **Request removal** button is used when the Module should be replaced.

To insert, connect or replace the SDI Video Access module, see chapter *Hardware Maintenance*.

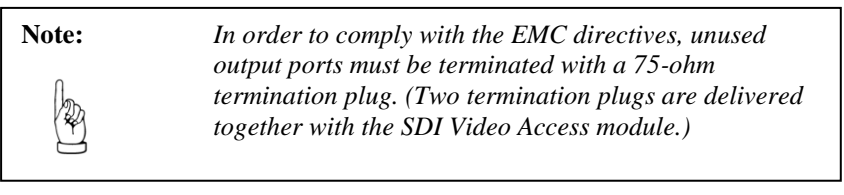

#### 8 x SDI Access Module

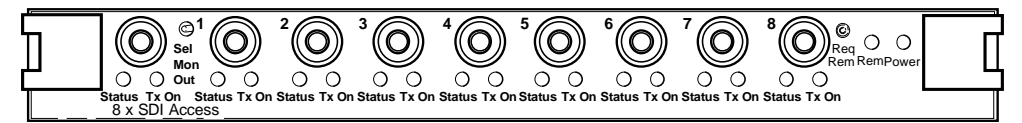

8 x SDI Access Module

#### Figure 19. Front panel, 8 x SDI Access Module

The 8 x SDI Access Module provides simultaneous transport of up to eight independent SD-SDI Transport Streams configurable as IN or OUT. The board also has one monitoring interface. Any signal can be passed to the monitoring interface if so configured. The physical interface is a Female, 75 Ohm, BNC connector. Status indicator LEDs provide information about the status of the respective interface. See chapter *Specifications* for data.

In normal operation the **Power** LED is lit and the **Remove** indicator LED is off. The **Request removal** button is used when the Module should be replaced.

To insert, connect or replace the SDI Access module, see chapter Hardware Maintenance.

### 8 x ASI Transport Access Module

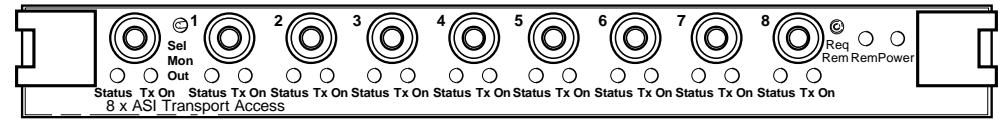

8 x ASI Transport Access Module

#### Figure 20. Front panel

The 8 x ASI Transport Module provides simultaneous transport of up to eight independent MPEG-2 Transport Streams (TS), configurable as IN or OUT. The module has one monitoring interface, which can copy any one of the eight streams on the other interfaces. The ASI physical interface, Transmit and Receive, is Female 75 Ohm, BNC connectors. Status indicator LEDs provide information about the status of the respective interface. See chapter *Specifications* for data.

In normal operation the **Power** LED is lit and the **Remove** indicator LED is off. The **Request removal** button is used when the Module should be replaced.

To insert, connect or replace the 8 x ASI Transport module, see chapter *Hardware Maintenance*.

#### 8 x AES/EBU Access Module

The 8 x AES/EBU Access Module provides simultaneous transport of up to eight independent AES/EBU digital audio signals at various sampling rates, configurable as either in or out interfaces. In addition, there is one monitoring interface, which can copy any of the eight active interfaces. The AES/EBU physical interface is Female 75 Ohm, BNC connectors.

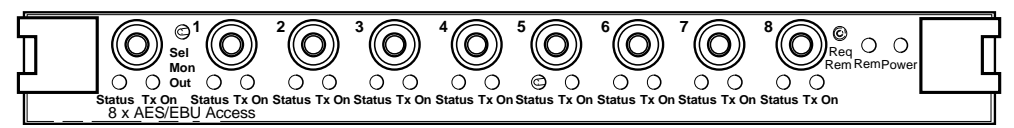

AES/EBU Access Module

#### Figure 21. 8 x AES/EBU Access Module

In normal operation the **Power** LED is lit and the **Remove** indicator LED is off. The **Request removal** button is used when the Module should be replaced. Status indicator LEDs provide information about the status of the respective interface. See the *Specifications* chapter for more information about the indicators.

To insert, connect or replace the 8 x AES/EBU Access Module, see chapter *Hardware Maintenance*.

## Installation

## **Unpacking and Inspection**

Inspect the Nimbra 300 series node upon reception. Notify the carrier and dealer if there is damage. The packaging is recyclable; save for reuse or dispose properly.

## **Installation Requirements**

To ensure a correct installation, read this section to determine environmental, electrical, spatial and interface requirements.

#### **Mechanical Requirements**

- Height: 88mm (3.5") for all models except Nimbra 320, which is 66 mm high (2.6")
- Width: 445 mm (17.5")
- Depth: 240 mm (9.4")

**Caution:** 

The node type is intended to be mounted in a 19-inch rack.

To avoid exceeding the environmental requirements above and allow for enough air circulation around the node, make sure that a minimum distance of 10 cm (4") is kept free, on left and right side of the node.

### **Environmental Requirements**

| • | Operating temperature (short term) | 5 to 40 °C (41 to 104 °F)<br>-5 to 55 °C (23 to 131 °F) |
|---|------------------------------------|---------------------------------------------------------|
| • | Storage temperature.               | -40 to 70 °C (-40 to 156 °F)                            |
| • | Relative humidity                  | 10% to 90% (non-condensing)                             |

• Select a clean and dust free location for the unit

#### **Air-flow**

To avoid exceeding the environmental requirements above, make sure to allow for enough air circulation around the node. Allow at least 50 mm (2") clearance on both of the sides for air inlet and air outlet. The rubber feet may not be removed.

Note:

The Nimbra 300 series node monitors the internal temperature. To avoid unnecessary warnings, check the temperature after installation (in operation) and verify that it is within operating limits.

### **Power Requirements**

• DC Input Voltage: -48V DC with built-in redundancy; 115/230V AC with external converter

-48V DC nominal -60V DC maximum -40V DC minimum

- DC Input Current: 2.0 A at -48V DC
- Power consumption: 90 W maximum

The enclosed power cable type **NPA0028-0030** should be used to connect the power. The cable is shown in Figure 22. Cable ends are prepared for connector to a terminal block.

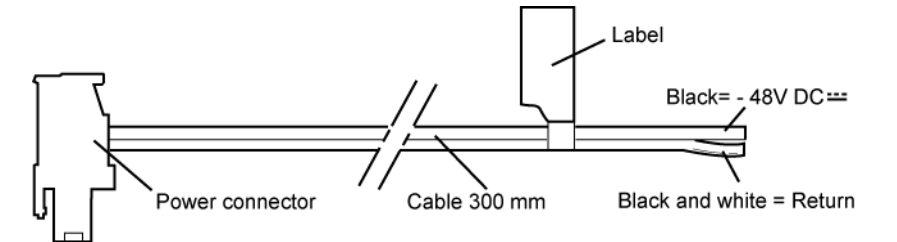

Figure 22. The power supply cable type NPA0028-0030

| Caution: | Both power cords must be removed to completely de-energize |
|----------|------------------------------------------------------------|
|          | ine unit.                                                  |

AC Input Voltage: Requires optional 115/230VAC, 50/60 Hz converter

## Installation procedure

This procedure describes the various steps needed to mount, power and ground a Nimbra 300 node. The steps involved are:

- 1. Mount the appropriate external fan filter to the Nimbra 300 unit.
- 2. Mount the Nimbra 300 node in a 19" rack
- 3. Attach the loose end of the ground cable to an appropriate grounding point. Attach the power supply cables to the node. Ensure that the cables are secured (fused) before reaching the node.
- 4. Attach the protective cover plate

The node is now ready for operation. Please proceed with software installation described in chapter User Interface.

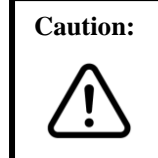

Make sure all necessary ESD precautions are made during installation. Failure on this point may harm the equipment and cause malfunction immediately or at a later time.

## **External fan filter**

Attach the external fan filter to the chassis of the Nimbra 300 series node. Make sure you have a fan filter designed for the particular unit (Nimbra 320 has a more narrow fan filter). Align the two metallic lips protruding from the fan filter frame with the two outmost ventilation holes on the Nimbra 300, the two holes closest to and furthest from the node front. See illustration below for guidance.

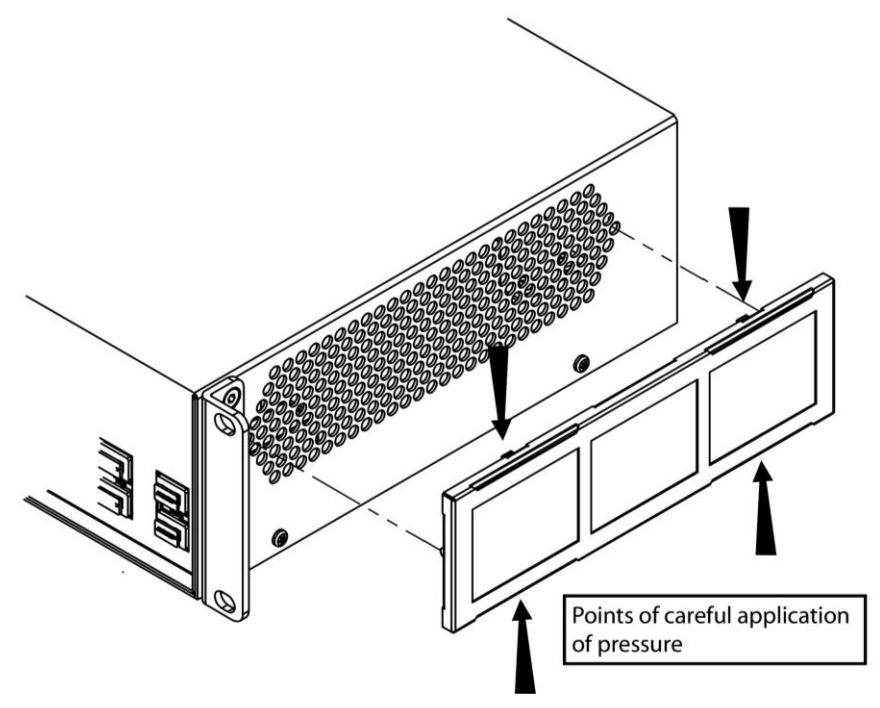

Figure 23. Mounting of external fan filter

Press on the top and bottom sides of the frame to move the four metallic lids protruding from the top and bottom of the frame slightly inwards (towards the center of the frame. Now, snap the frame with filter to the Nimbra 300 node.

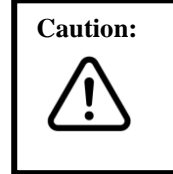

It's recommended to inspect the air filter at least quarterly and to clean the filter every six months. Replace the air filter every two to three years. Avoid cleaning the air filter with harsh cleaning agents or solvents.

### **Rack Mounting**

The Nimbra 300 node is intended for rack mounting in a regular 19 inch rack. With the fan filter mounted, attach the node to the rack with proper screws.

#### Powering

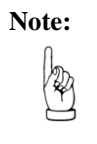

For instructions on how to insert and connect the interface modules, see chapter Hardware Maintenance and the section describing the particular module.

#### Protective device

There must be a protective device or disconnect device in front of the unit, i.e. between the power source and the node. This device is needed to protect the power source.

A readily accessible disconnect device shall be incorporated in the building installation wiring. Use AWG12-18 UL and/or CSA approved wire together with fuse or circuit breaker rated max 4A slow-blow.

#### Power supply cable

Connect the power cable(s) to the DC power input(s) according to the requirements in section, *Installation requirement*.

As soon as power is supplied to the node it should start. After a few seconds the **Power** Indicator LEDs on all installed modules should be lit and all **Remove** indicator LEDs should be off

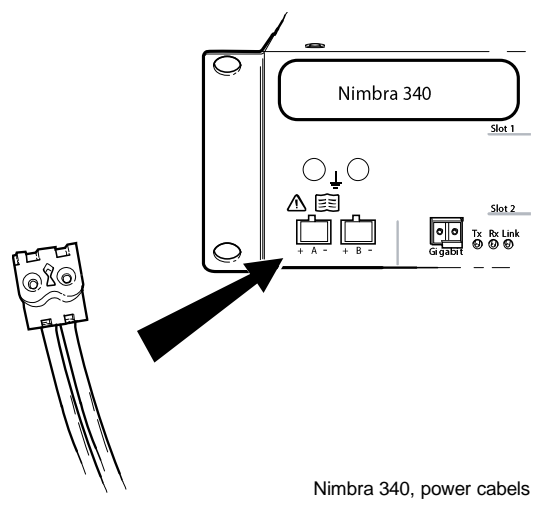

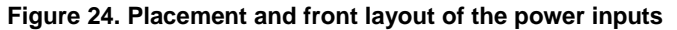

Installation and Maintenance Manual Nimbra 300 Series

#### **Grounding and Protective cover plate**

The Nimbra 300 series is designed for installation in "Network Telecommunication Facilities". Using CBN (Common Bonding Network – as defined in ITU-T Rec. K.27) as grounding procedure is recommended.

There are two socket grounding points on the chassis, both located on the left side of the front of the chassis (above the power inlets).

Good contact to the metallic frame of the rack must be ensured. Paint must be removed around the grounding points if a painted rack is used. Specially designed washers should be used, together with rack mounting screws, in order to penetrate the isolating surface and create a good metallic contact point.

Use one or both socket grounding points on the Nimbra 300 series node to connect it to the rack grounding point, using an adequate grounding cable.

If no rack is used, make certain that the Nimbra 300 unit (and the power source) is properly grounded using the socket grounding points.

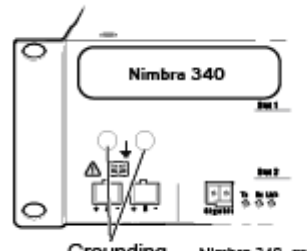

Grounding Nimbra 340, grounding

#### Figure 25. Placement and labeling of grounding sockets

A protective cover plate should be mounted at the same time as the grounding cable shoe. Nimbra 300 contain two grounding sockets, which are internally merged. One or two of the connecting points of the node may be used.

It is suggested that, from the outside in, the order of items connected to the grounding socket are: screw – grounding cable shoe – washer – protective cover plate – grounding socket (in node).

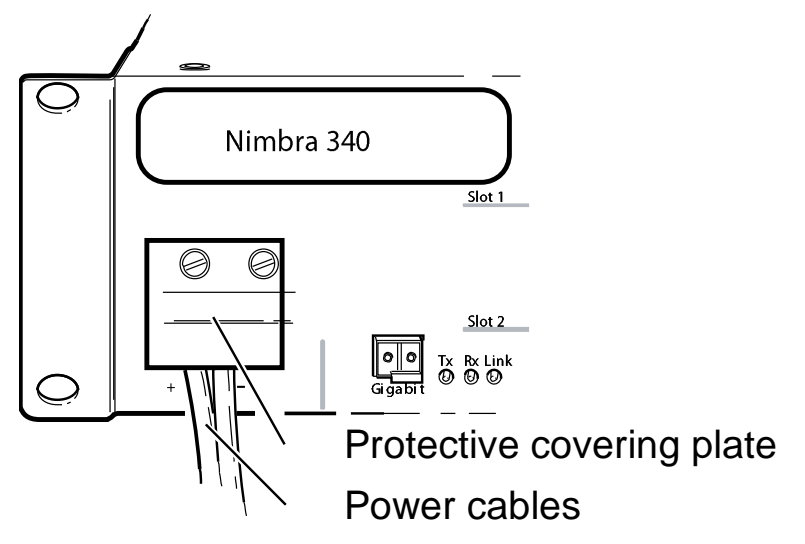

Nimbra 340, protective covering plate

Figure 26. Placement of the protective cover plate

Note:

It is essential that the chassis of the Nimbra 300 Series is properly grounded and that all external equipment connected to the Nimbra 300 node is connected to the common grounding network.

## **Connecting Optical Fibers to the SFP Module**

| Caution:    | Class 1 Laser Product.<br>Complies with 21 CFR 1040.10 and 1040.11                                                                                               |
|-------------|----------------------------------------------------------------------------------------------------|
| $\triangle$ | The optical ports must be terminated with an optical connector or with a dust plug.                                                                              |
|             | The use of optical instruments with this product will increase eye hazard.                                                                                       |
|             |                                                                                                    |
| Note:       | Avoid bending the optical cables more than the minimum bend radius of <b>35 mm</b> . A smaller radius could cause inadequate signal levels or damage the cables. |
|             | Handle only one cable at a time. Leave the protecting cap on all connectors until immediately before connecting the cable.                                       |
|             | Clean the cable connector using a standard fiber connector-<br>cleaning tool.                                                                                    |

## **User Interface**

## **Overview**

To handle configuration and supervision of the Nimbra 300 Series node, software is implemented that provides the necessary functionality for element management.

Among the functions are:

- Initial configuration
- Software diagnostics and upgrade
- Hardware diagnostics and replacement

For more detailed information on how to operate the node, see *Element Manager Users Manual* for the correct version of system release software (GX-version)

## Connecting to a Nimbra 300 series node

Communication with the Nimbra 300 series node is done either locally through a terminal connected to the serial or Ethernet control interface of the control module or, when the node is in operation, remotely over the network.

Depending on the system release software version running on the Nimbra 300, there may or may not be a fixed IP address defined. There is a set IP address (192.168.125.125) on all Nimbra 300 nodes running GX4.7 or later software.

#### Local Connection, Serial Control Port

If you use a VT100 terminal emulator on a PC, a serial adapter is provided to adapt the serial connection to the DSUB-9 connector of the PS. Connect a regular (not crossover) twisted-pair cable between the Nimbra 300 and the adapter. In case you lack a serial DSUB-9 port on your PC, a USB/DSUB-9 converter or other device is needed.

The serial interface is used for initial configuration and software installation only.

Connect a terminal type VT100 to the control module with properties as follows:

- Interface: RS232
- Connector: RJ45 connector. Use the RJ45-RS232 adapter (NPA0006-0001) on you r PC and a regular twisted pair cable
- Port speed: 38400 bps
- Data bits: 8
- Parity: No
- Stop bit: One
- Flow control: No

#### Local Connection, Ethernet Control Port

Connect a TCP/IP network or PC to the Ethernet Control Port of the node. Observe that if the node is directly connected to a PC or laptop computer, the connecting cable must be a crossover cable. If the node is connected to an Ethernet switch, a straight (regular) twistedpair cable should be used.

- Interface: 100 Base-Tx
- Connector: RJ45
- Cable Direct connection to PC, a crossover twisted-pair cable is needed. Connection to local area network/Ethernet switch, a straight (regular) twisted-pair cable is needed.

The status of the port is indicated by two LEDs, according to the table below:

| 100 Mb mode LED:   | Amber = 100 Mbps mode                              | Off = 10 Mbps mode |
|--------------------|----------------------------------------------------|--------------------|
| Link/Activity LED: | Green = Link detected<br>Flashing green = Activity | Off = No link      |

#### **Required Software**

• **Terminal software:** To use the serial connection, a standard VT100 terminal emulation software is needed, like Tera Term.

• Web interface: Each Nimbra 300 node has an http server running. To connect to it, have a PC with full IP connectivity to the node and connect the PC to the Ethernet management interface of the node. The PC must have a working web browser

## **Initial Software Installation**

## **Overview**

The Nimbra 300 series needs only a few user settings to be fully functional. The necessary user settings from the serial port are IP-address, subnet mask and gateway. In addition, to make the node fully operational in a DTM network, the DTM address has to be set and the node has to be rebooted. This operation can be made from the web interface, but for convenience the CLI description is included in this document.

If running on a System Release Software version of GX4.7 or later, the node have a preinstalled minimal configuration (Factory Default) with a fixed IP address (192.168.125.125). If running on an earlier version, the initial IP address has to be set. Both cases are described in this document.

If a configuration file is provided or an old (backup) configuration file from a replaced node should be used, it should be installed according to the section *Loading the Configuration Settings*.

## **Required Information**

Note:

To minimize any downtime of the system, before starting any configuration operation, make sure to have at hand all the information that the operation requires, such as addresses of DTM nodes and specific interfaces within the nodes.

For the initial software installation the following data for the particular Nimbra 300 series node are required:

- IP address
- Subnet mask
- IP address of Default gateway

If the node is running System Release Software version GX4.7 or later, the default settings are:

| IP address:                   | 192.168.125.125                              |
|-------------------------------|----------------------------------------------|
| Subnet mask                   | 255.255.255.0                                |
| IP address of Default Gateway | Not defined in Factory Default Configuration |

## Setting Initial Parameters for pre-GX4.7 software

8

#### Serial port settings

- Port speed: 38400 bps
- Data bits:
- Parity: No
- Stop bit: One
- Flow control: No

#### Setting the IP Address and Netmask

Connect to the serial port of the Nimbra 300 series node. Log on to the node.

The default user name and default password are "root" and "neti" respectively.

1. List current IP registry. This shows the actual status of the node. An example without predefined IP configuration is shown.

```
resedit get -r -n ipconf.if.0
.ipconf.if.0
.ipconf.if.0.name "eth0"
.ipconf.if.0.address
.ipconf.if.0.media
.ipconf.if.0.media.current "autoselect"
.ipconf.if.0.media.active "autoselect"
.ipconf.if.0.mac "00:10:5b:00:00:1b"
.ipconf.if.0.mtu 1500
```

2. Create a new address structure

```
resedit create -n ipconf.if.0.address
```

3. Set the IP address, where  $x \cdot x \cdot x$  is the IP address

resedit set -n ipconf.if.0.address.0.inet -v x.x.x.x

4. Set the new IP subnet mask, where y.y.y.y is the subnet mask.

resedit set -n ipconf.if.0.address.0.netmask -v y.y.y.y

#### **Gateway Setup**

If a router is present in the same IP subnet as the Nimbra 300 series node, routing information must be entered.

Start with creating a new routing entry:

resedit create -n ipconf.routes

Then set the routing parameters, where  $z \cdot z \cdot z \cdot z$  is the gateway. Default is the default route, i.e. the IP address to which all packets are routed except the packets with a specific route defined.

```
resedit set -n ipconf.routes.0.dest -v default
resedit set -n ipconf.routes.0.gw -v zzz.zzz.zzz
resedit set -n ipconf.routes.0.mask -v 0.0.0.0
```

Check the gateway registry:

```
resedit get -r -n ipconf.routes.0
.ipconf.routes.0.dest "default"
.ipconf.routes.0.gw "zzz.zzz.zzz"
.ipconf.routes.0.mask "0.0.0.0"
.ipconf.routes.0.modifiers "none"
```

#### Setting the DTM Address

The DTM address can be configured by the following commands:

Start with creating a new DTM address entry:

```
resedit create -n dtm.addrTable
```

Set the DTM address. The structure should be zz.zz.zz.zz.zz.zz.

resedit set -n dtm.addrTable.1.address -v
zz.zz.zz.zz.zz.zz.zz

Set the alias for DTM address to false. This means that the DTM address is primary.

resedit set -n dtm.addrTable.1.isAlias -v false

Now, save (backup) the configuration and restart the node.

#### **Backup the Registry Setting**

The new configuration must be saved by using the backup command. If it is not, it will be lost during the next restart. The save configuration (backup) command is:

```
registry backup -n new -c "IP"
```

The new configuration is saved on the node with name **new** and comment "IP''.

#### Restart of the node

Restart the Nimbra 300 series node to make the new configuration active. (Make all changes in the registry before rebooting.)

reboot

Now, with an IP network up and running, the rest of the parameters for the network can be entered using the web-interface. The log-in procedure is previously described (Default user/password combination is root/neti) and a more detailed description of the web-interface is found in the *Element Manager User's Manual* 

## Loading the Configuration Settings

**Note:** The following text (loading configuration settings and remote software upgrade) can set-up parameters not valid for this unit.

When the IP connection is up and running, a pre-prepared configuration file can be uploaded to the node with FTP. The file needs then to be installed and activated.

- 1. Start the FTP client and enter the IP address and log-in details.
- 2. When connected to the node, go to directory /tmp (cd /tmp) and upload the configuration file to the temporary directory.
- 3. Exit the FTP-program and connect to the Nimbra 300 series node with telnet.
- 4. When logged in anew, enter the following command and parameters at the prompt:

```
registry install -n confname -f conffile
```

The confiname is the name of the configuration used by the node. It is defined by the command. The **conffile** is the configuration file name including the path on the ftp server. The file name needs to match the file name of the file uploaded to the node in step #2 of this process.

5. Enter command:

registry list

The new configuration should be listed with index zero.

```
registry list
0 newconfig
1 earlier config
2 even earlier config
3 first config
```

6. Restart the Nimbra 300 series node to make the new configuration active.

## Special considerations for GX4.7 and higher

As previously stated, nodes running GX4.7 or later system release software have a preset IP address (192.168.125.125) and netmask. In order to configure such nodes, the serial port can be used to set a different IP address/netmask and gateway (if needed). The node can

then be attached to an Ethernet switch and the rest of the configuration can be made from the web interface (see Element Manager User's Guide) for details.

Alternatively, all necessary configurations can be made from CLI (setting of DTM address, saving of the configuration and restart of the node) and the node connected to the data management system from the Ethernet port.

The difference to the previous description is that the two variables

```
ipconf.if.0.address.inet
```

#### ipconf.if.0.address.netmask

are already defined variables and have the default values.

All that now must be done is to set these variables to the customer defined values.

In the example, the IP address is reset to 192.168.234.3

```
1. List the registry for ipconf.if.0.
```

```
resedit get -r -n ipconf.if.0
.ipconf.if.0
.ipconf.if.0.name
                      "eth0"
.ipconf.if.0.address
.ipconf.if.0.address.0
                              "192.168.125.125"
.ipconf.if.0.address.inet
.ipconf.if.0.address.netmask
                              "255.255.255.0"
.ipconf.if.0.media
                              "autoselect"
.ipconf.if.0.media.current
.ipconf.if.0.media.active
                              "autoselect"
.ipconf.if.0.mac "00:10:5b:00:00:1b"
.ipconf.if.0.mtu
                     1500
```

2. Set the IP address to the customer specific value.

resedit set -n ipconf.if.0.address.0.inet -v x.x.x.x

As the netmask is by default 255.255.255.0, normally it does not have to be set. In case the netmask should be set (e.g 255.255.254.0), it is done with a simple CLI command.

resedit set -n ipconf.if.0.address.0.netmask -v 255.255.254.0

Save the configuration and restart the node. The Ethernet port is now configured and should be accessible with a properly configured IP infrastructure.

## **Hardware Maintenance**

## General

All network interface modules in the node can be replaced without powering down the entire node. A push button touch on the module front (**Request removal** button) or a software change (setting admin status of the module to down) indicate that the module is going to be replaced. This is confirmed on the front of the module with a lit LED (Rem).

The replacement can be made without any reconfiguration of the node, as long as the replacement module is of the same type as the module to be replaced. Note that all communications of which the specific module is part of will be disabled until the module is replaced and started, whereas other traffic to and from the node is unaffected.

## **Removing/Replacing Plug-in Modules physically**

### **Disconnecting a Network Interface Module**

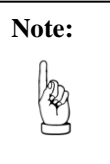

All traffic to and from the module to be removed is disabled when the module is replaced. Ensure to prepare well for the maintenance operation in order to keep the interruption minimal

1. Press the **Request removal** button on the module to be replaced. In a short while, the **Power** LED is turned off and the **Remove** LED is turned on.

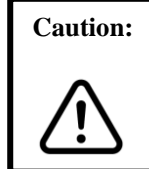

The modules are sensitive to ESD and static discharges. Make sure to use ESD precautions to avoid damaging the modules.

2. Remove the screws at the handles of the module. Push the locks outward to unlock the module from the chassis, see Figure 27. (Use a Torx T8 screwdriver.)

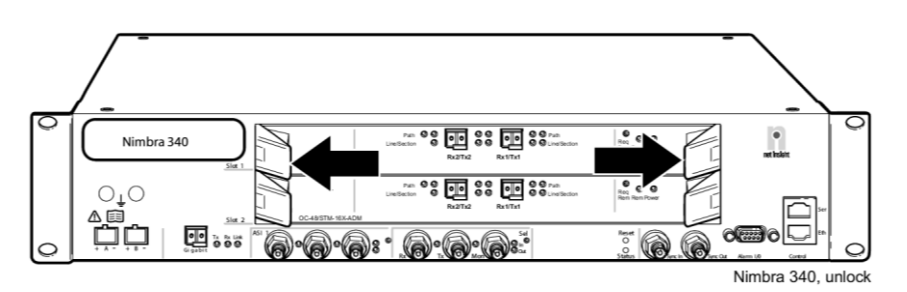

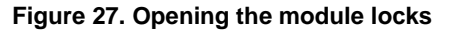

3. Retract the module straight out (Figure 28). Place the module in an ESD protective package immediately.

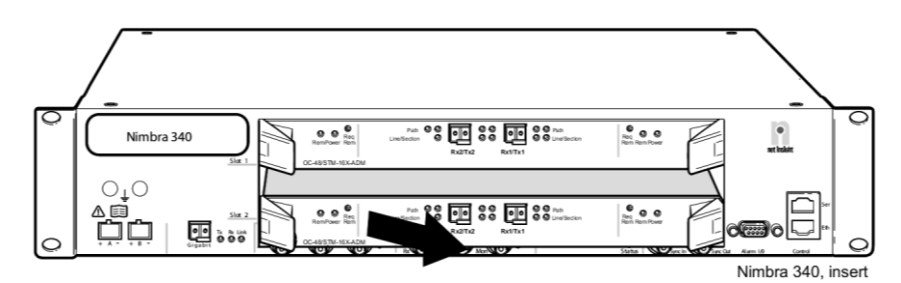

Figure 28. Retracting the module

### **Connecting a Network Interface Module**

- 1. Make sure you are properly grounded before proceeding (anti-static bracelet, antistatic shoes or other means)
- 2. Grab the module by the handles and insert the module in the guides of the node chassis, see Figure 29. Make sure to keep the module vertical, otherwise the module might stick at the upper or lower end of the module.

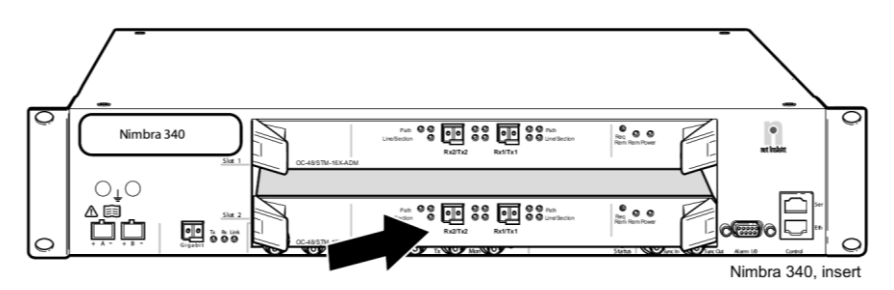

#### Figure 29. Inserting the module

3. When the module is fully inserted, push the locks inward, according to Figure 30, and tighten the screws to lock the module to the chassis.

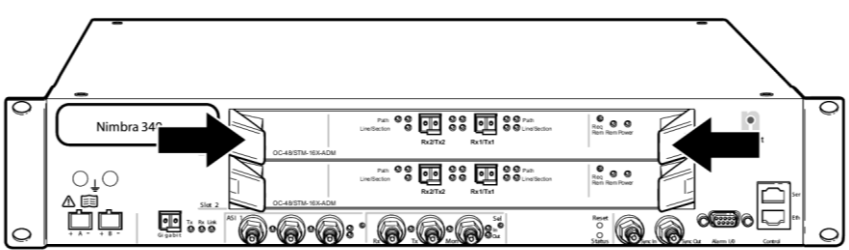

Nimbra 340, unlock

Figure 30. Locking the module in place

## **Specifications**

## **Product numbers, Nimbra 300 Series**

| Product number | Description              |
|----------------|--------------------------|
| NPQ0022-DW01   | Nimbra 310 Base Unit     |
| NPQ0018-DW01   | Nimbra 320 Base Unit     |
| NPQ0011-DW01   | Nimbra 340 Base Unit     |
| NPQ0011-DWH1   | Nimbra 340-HD Base Unit  |
| NPQ0013-DW01   | Nimbra 360 Base Unit     |
| NPQ0013-DWG1   | Nimbra 360 LPN Base Unit |
| NPQ0015-DW01   | Nimbra 380 Base Unit     |

## **Common Nimbra 300 Series features**

## **Physical Dimensions**

| Height                 | 88 mm (3.5"), except Nimbra 310/320 (66 mm or 2.6")      |
|------------------------|----------------------------------------------------------|
| Width                  | 445 mm (17.5")                                           |
| Depth                  | 240 mm (9.4")                                            |
| Rack mounting          | 19"                                                      |
| Weight                 | 5.5 kg (12 lbs.), except Nimbra 310/320 (5.3 kg/12 lbs.) |
| Weight, with packaging | 7.5 kg (17 lbs.), except Nimbra 310/320 (7.3 kg/17 lbs.) |

### Environmental

| Operating temperature | 5 to 40 °C (41 to 104 °F)                          |
|-----------------------|----------------------------------------------------|
| (short term)          | -5 to 55 °C (23 to 131 °F)                         |
| Storage temperature   | -40 to 70°C (-40 to 156 °F)                        |
| Relative humidity     | 10% to 90% (non-condensing)                        |
| Other:                | Select a clean and dust free location for the unit |

#### Power

| DC input voltage  | -48V DC nominal (-60V DC max, -40V DC min) |
|-------------------|--------------------------------------------|
| Power dissipation | Max. 90 W                                  |

## Ports, buttons and plug-in slots

#### **Power Supply**

Type: 2-pole

Number of inputs: Two for redundancy, labeled A and B. The node is operational on either power feed.

Pin configuration:

| Pin | Description |
|-----|-------------|
| 1   | Return      |
| 2   | -48V DC     |

| LED    | State | Description                              |
|--------|-------|------------------------------------------|
| Status | Green | The node is in its start-up phase        |
|        | Off   | The node is operational (or powered off) |

| Caution:    | Both power cords must be removed to completely de-energize |
|-------------|------------------------------------------------------------|
| $\triangle$ | the unit                                                   |

#### Serial Control Port

| Type: |
|-------|
| J I   |

RS232 interface, RJ-45 female connector

| Pin | Description |
|-----|-------------|
|     | Description |
| 1   | RTS         |
| 2   | DSR         |
| 3   | RXD         |
| 4   | DTR         |
| 5   | TXD         |
| 6   | GND         |
| 7   | DTR         |
| 8   | CTS         |

| _ | 1  | 8 |
|---|----|---|
|   |    |   |
| μ | ٦L |   |

#### **Ethernet Control Port**

Type:

100 Base-Tx, RJ-45 female

| Din | Decomintion         |
|-----|---------------------|
| РШ  | Description         |
| 1   | Transmit (positive) |
| 2   | Transmit (negative) |
| 3   | Receive (positive)  |
| 4   | NC                  |
| 5   | NC                  |
| 6   | Receive (negative)  |
| 7   | NC                  |
| 8   | NC                  |

#### Plug-in slots

Two horizontally slots for plug-in modules, except for Nimbra 310/320 which have one slot

#### Push button

Reset:

Hardware reset of the node

## Common ports for Nimbra 340, 340-HD and 360

### **Gigabit Ethernet Access Port**

| Type:                  | 1000Base-SX/LX/LX70 SFP or 1000Base-T required |
|------------------------|------------------------------------------------|
| Connectors:            | LC connector (optical) or RJ-45 (electrical)   |
| Laser classifications: | Class 1                                        |

| LED  | State          | Description           |
|------|----------------|-----------------------|
| Link | Green          | The link is available |
|      | Flashing green | Port activity         |
| Rx   | Flashing green | Port activity         |
|      | Off            | No port activity      |
| Tx   | Flashing green | Port activity         |
|      | Off            | No port activity      |

## Common ports for Nimbra 340, 340-HD and 380

#### Alarm

| Type:              | Female, 9 pole D-sub                                    |
|--------------------|---------------------------------------------------------|
| Pin configuration: | Pin #5 is a configurable for alarm export               |
|                    | Pin #2-4 and pin #6-8 are configurable for alarm import |

## Common ports for Nimbra 340 and 340-HD

### Sync In/Sync Out

Type:

75 Ohm, BNC

## Ports for Nimbra 340

## **ASI Transport Ports**

| Number of ports: | 6 (2 In, 2 Out and 2 monitoring ports) |
|------------------|----------------------------------------|
| Connectors:      | 75 ohm, BNC (female)                   |

| LED indicator | State                    | Description                             |  |
|---------------|--------------------------|-----------------------------------------|--|
| In (Rx)       | off                      | disabled                                |  |
|               | green                    | receiving, data OK                      |  |
|               | flashing green           | DTM loopback mode                       |  |
|               | red                      | loss of video signal                    |  |
|               | flashing red             | loss of packet alignment                |  |
| Out (Tx)      | off                      | disabled                                |  |
|               | green                    | transmitting, data OK                   |  |
|               | flashing green           | line loopback mode                      |  |
|               | red                      | loss of DTM data                        |  |
|               | flashing red             | buffer overflow/alarm indication signal |  |
| Monitor – In  | off                      | Rx stream not active                    |  |
|               | green                    | monitor port in Rx stream mode          |  |
| Monitor – Out | off Tx stream not active |                                         |  |
|               | green                    | monitor port in Tx stream mode          |  |

## Ports for Nimbra 340-HD

## HD-SDI Ports (Nimbra 340-HD)

| Number of ports: | 6 (2 In, 2 Out and 2 monitoring ports) |
|------------------|----------------------------------------|
| Connectors:      | 75 ohm, BNC (female)                   |

| LED indicator | State          | Description                                |  |
|---------------|----------------|--------------------------------------------|--|
| In (Rx)       | off disabled   |                                            |  |
|               | green          | receiving, data OK                         |  |
|               | flashing green | DTM loopback mode                          |  |
|               | red            | loss of signal (LOS)                       |  |
|               | flashing red   | receive error (not LOS)                    |  |
| Out (Tx)      | off            | disabled                                   |  |
|               | green          | transmitting, data OK                      |  |
|               | flashing green | line loopback mode                         |  |
|               | red            | TX buffer underflow                        |  |
|               | flashing red   | TX buffer overflow/alarm indication signal |  |
| Monitor – In  | off            | Rx stream not active                       |  |
|               | green          | monitor port in Rx stream mode             |  |
| Monitor – Out | off            | Tx stream not active                       |  |
|               | green          | monitor port in Tx stream mode             |  |

## Common Ports for Nimbra 310, 320, 360 and 380

#### **Trunk ports**

The trunk ports must be equipped with SFPs, which are not delivered with the product but must be ordered separately. The possible data rates are OC-3/STM-1, OC-12/STM-4, OC-48/STM-16 and IP/Ethernet (10/100/1000 Mbps). If OC-48/STM-16 or IP/Ethernet rates are used, only two ports can be used. IP/Ethernet trunk rates require hardware version B of Nimbra 360, Nimbra 380 or Nimbra 320. Nimbra 310 and 320 has two physical ports. Nimbra 310 has only one port enabled by default. Nimbra 360 and Nimbra 380 each has four physical ports.

| Connectors: | LC connectors or electrical (OC-3/STM-1, coax; IP/Ethernet, RJ-45) |
|-------------|--------------------------------------------------------------------|
|             |                                                                    |

Laser classifications: Class 1

| LED | Status         | Description                                    |
|-----|----------------|------------------------------------------------|
| Tx  | Off            | Port disabled                                  |
|     | Green          | Operating                                      |
|     | Flashing Green | Line loop back enabled                         |
|     | Flashing Red   | Tx-Fault                                       |
|     | Red            | Not used/Remote Defect Indication possible use |
|     |                |                                                |
| Rx  | Off            | Port disabled                                  |
|     | Green          | Operating                                      |
|     | Flashing Green | Not used/DTM loop-back possible future use     |
|     | Flashing Red   | Loss Of Signal                                 |
|     | Red            | Trail Signal Fail (TSF) and "not LOS"          |

## **Time Synchronization Interface**

| Connectors: 50 Ohm, BNC  |                                                                                                    |
|--------------------------|----------------------------------------------------------------------------------------------------|
| Configurable interfaces: | Two ports per interface (TSI 1 and TSI 2), Nimbra 310/320 only has the TSI-1 interface.                                                                                         |
| Interface description:   | One PPS port and One Sync port per interface, individually configurable. TSI-1 is available for in- and output, TSI-2 only for output. Nimbra 320 only has the TSI-1 interface. |

| PPS port,<br>configuration # | Description                                                                      |  |
|------------------------------|----------------------------------------------------------------------------------|--|
| 1                            | Time Transfer Input Interface, 1 PPS (Pulse per second), only supported by TSI-1 |  |
| 2                            | Time Transfer Output Interface, 1 PPS (Pulse per second)                         |  |
| 3                            | Sync Output Interface, 2.048 MHz                                                 |  |
| 4                            | Sync Output Interface, 1.544 MHz                                                 |  |
| 5                            | Sync Output Interface, 8 kHz                                                     |  |
| 6                            | Not connected                                                                    |  |

| Sync port,<br>configuration # | Description                                                    |
|-------------------------------|----------------------------------------------------------------|
| 1                             | Time Transfer Input Interface, 10 MHz, only supported by TSI-1 |
| 2                             | Time Transfer Output Interface, 10 MHz                         |
| 3                             | Sync Input Interface, 2.048 MHz                                |
| 4                             | Sync Input Interface, 1.544 MHz                                |
| 5                             | Sync Input Interface, 8 kHz                                    |
| 6                             | Sync Input Interface, 10 MHz                                   |

LED indicators: Two indicators per port ('Status' and 'Tx On') that are interpreted together according to the table below.

| LED 'Tx On' | LED 'Status' | Description                            |  |
|-------------|--------------|----------------------------------------|--|
| Green       | Off          | Tx disabled                            |  |
| Green       | Green        | Tx enabled and transmitting error free |  |
| Green       | Red          | Unable to transmit requested signal    |  |
| Off         | Off          | Rx disabled                            |  |
| Off         | Green        | Receiving error free                   |  |
| Off         | Flashing red | Error and not Loss Of Signal           |  |
| Off         | Red          | Loss Of Signal                         |  |

Installation and Maintenance Manual Nimbra 300 Series

## Ports for Nimbra 310, 320 and Nimbra 380

| LED<br>indicators                         | State                | Description                          |  |
|-------------------------------------------|----------------------|--------------------------------------|--|
| L/A<br>(Line/activity)<br>for eight ports | Off No port activity |                                      |  |
| L/A                                       | Green                | Operating, i.e. link is up           |  |
| L/A                                       | Blinking green       | Operating with traffic               |  |
| L/A                                       | Red                  | Not used/RDI Indication possible use |  |
| Sp (Speed)                                | Off                  | Operating at 10 Mb/s                 |  |
| Sp (Speed)                                | Amber                | Operating at 100 Mb/s                |  |
| Sp (Speed)                                | Green                | Operating at 1000 Mb/s               |  |
| Sp (Speed)                                | Flashing red         | Loss Of Signal (LOS)                 |  |
| Sp (Speed)                                | Red                  | Trail Signal Fail and not LOS        |  |

Access interfaces: Eight Electrical RJ-45 with 10/100/1000 Mbps, auto-negotiated speed

## **Common 300 series accessories**

#### Serial Control Port Adapter, NPA0006-0001

Type:

RJ45 female to 9-pole D-sub female.

Pin configuration:

According to the table and figures below.

Connection of the adapter:

The adapter fits the PC. Connect the adapter to the Nimbra 300 node with a straight Ethernet cable.

1

| Pin, D-9<br>female | Pin, RJ-45<br>female | Signal (on RJ-45)         | 0000    |
|--------------------|----------------------|---------------------------|---------|
| 1                  | 4                    | DCD (Carrier Detect)      |         |
| 2                  | 5                    | RXD (Receive Data)        | D-sub 9 |
| 3                  | 3                    | TXD (Transmit Data)       |         |
| 4                  | 2                    | DTR (Data Terminal Ready) |         |
| 5                  | 6                    | GND (Ground)              | 1 8     |
| 6                  | 7                    | DSR (Data Set Ready)      |         |
| 7                  | 1                    | RTS (Request To Send)     | لاستعدا |
| 8                  | 8                    | CTS (Clear To Send)       |         |
| 9                  | -                    | NC (Not Connected)        | RJ-45   |

#### Battery, NEB0003-2032

Used for RTC (real time clock) when the power is gone.

| Туре:      | Lithium coin battery |
|------------|----------------------|
|            | Panasonic 2032       |
| Dimension: | 20 x 3.2 mm          |
| Output:    | 3V                   |
| Input:     | 190 mAh              |
|            |                      |

The battery should be disposed of properly, according to relevant environmental regulations.

#### Power Cable kit, NPA0028-0030

Length:

Note:

B

3000 mm

Current rating: 5 A maximum

Installation and Maintenance Manual Nimbra 300 Series

## **Common buttons and LEDs**

| Button/LED | State          | Description                                                                                                    |
|------------|----------------|----------------------------------------------------------------------------------------------------|
| Button     |                |                                                                                                    |
| Req rem    |                | Request removal button. Pressing it initiates the module removal process.                                                |
| <u>LED</u> |                |                                                                                                    |
| Rem        | Off            | No removal request received                                                                                              |
|            | Green flashing | Removal request given to node. Processing of the request is initiated but not finished or the unit needs to be replaced. |
|            | Green          | Removal request is processed and the plug-in unit can safely be removed.                                                 |
| Power      | Green          | The plug-in module is powered by the backplane                                                                           |

## LEDs for the Ethernet Control Port

| LED<br>indicators      | State          | Description                |
|------------------------|----------------|----------------------------|
| L/A<br>(Line/activity) | Off            | No port activity           |
| L/A                    | Green          | Operating, i.e. link is up |
| L/A                    | Blinking green | Operating with traffic     |
| Sp (Speed)             | Off            | Operating at 10 Mb/s       |
| Sp (Speed)             | Amber          | Operating at 100 Mb/s      |

## **Common Replaceable Trunk Modules**

### OC-48/STM-16 X-ADM Module

| Module type:     | Trunk module NPS0022-3S31                   |
|------------------|---------------------------------------------|
| Data speed:      | 2488 Mbps                                   |
| Number of ports: | 2                                           |
| Wavelength:      | 1310 nm or 1550 nm depending on type of SFP |

| LED indicator   | State          | Description                                                                                   |
|-----------------|----------------|-----------------------------------------------------------------------------------------------|
| Line/Section Tx | off            | Port disabled                                                                                 |
|                 | red flashing   | Error (sending MS-AIS or TX-fault indication from SFP)                                        |
|                 | red            | RDF received (both types)                                                                     |
|                 | green flashing | Line loop back                                                                                |
|                 | green          | Operating                                                                                     |
| Line/Section Rx | off            | Port disabled                                                                                 |
|                 | red flashing   | Error (LOS, LOF, MS-AIS or DEG)                                                               |
|                 | red            | TSF and "not LOS"                                                                             |
|                 | green flashing | DTM loop back                                                                                 |
|                 | green          | Operating                                                                                     |
| Path Tx         | off            | No DTM trunk enabled on the interface                                                         |
|                 | green          | At least one DTM trunk enabled on the interface                                               |
| Path Rx         | off            | No DTM trunk enabled on the interface or TSF set for at least on trunk                        |
|                 | green          | At least one DTM trunk enabled on the interface and no TSF set for any trunk on the interface |

## 2 x OC-12/STM-4 Trunk Module

| Module type:     | Trunk module NPS0019-3001                   |
|------------------|---------------------------------------------|
| Data speed:      | 622 Mbps                                    |
| Number of ports: | 2                                           |
| Wavelength:      | 1310 nm or 1550 nm depending on type of SFP |

| LED indicator   | State          | Description                                                                                   |
|-----------------|----------------|-----------------------------------------------------------------------------------------------|
| Line/Section Tx | off            | Port disabled                                                                                 |
|                 | red flashing   | Error (sending MS-AIS or TX-fault indication from SFP)                                        |
|                 | red            | RDF received (both types)                                                                     |
|                 | green flashing | Line loop back                                                                                |
|                 | green          | Operating                                                                                     |
| Line/Section Rx | off            | Port disabled                                                                                 |
|                 | red flashing   | Error (LOS, LOF, MS-AIS or DEG)                                                               |
|                 | red            | TSF and "not LOS"                                                                             |
|                 | green flashing | DTM loop back                                                                                 |
|                 | green          | Operating                                                                                     |
| Path Tx         | off            | No DTM trunk enabled on the interface                                                         |
|                 | green          | At least one DTM trunk enabled on the interface                                               |
| Path Rx         | off            | No DTM trunk enabled on the interface or TSF set for at least on trunk                        |
|                 | green          | At least one DTM trunk enabled on the interface and no TSF set for any trunk on the interface |

## 4 x OC-3/STM-1 Trunk Module

| Module type: Trunk    | module NPS0009-3S31       |
|-----------------------|---------------------------|
| Data speed:           | 155 Mbps                  |
| Wavelength:           | 1310 nm                   |
| Launched power:       | Min: -5 dBm, Max: 0 dBm   |
| Receiver sensitivity: | Min: -34 dBm, Max: -2 dBm |

| LED indicator    | State           | Description                   |
|------------------|-----------------|-------------------------------|
| Line/Section Tx: | off:            | port disabled                 |
|                  | red flashing:   | RDI, both types               |
|                  | red:            | sending AIS                   |
|                  | green flashing: | DTM payload loop back         |
|                  | green:          | operating                     |
| Line/Section Rx: | off:            | port disabled                 |
|                  | red flashing:   | LOS, SF, LOFS                 |
|                  | red:            | receiving AIS, both types, SD |
|                  | green flashing: | line or payload loop back     |
|                  | green:          | Operating                     |
| Path Tx:         | off:            | port disabled                 |
|                  | green:          | operating                     |
| Path Rx:         | off:            | TSF or port disabled          |
|                  | green:          | operating                     |

## 3 x IP/Ethernet Trunk Module

| Module type: | Trunk module NPS0053-3001  |
|--------------|----------------------------|
| Data speed:  | Configurable, up to 1 Gbps |
| SFP          | 1000Base-T                 |
|              | 1000Base-SX                |
|              | 1000Base-LX                |
|              | 1000Base-ZX                |

| LED indicator     | State           | Description                   |
|-------------------|-----------------|-------------------------------|
| Line/Section Tx:  | off:            | port disabled                 |
|                   | red flashing:   | RDI, both types               |
|                   | red:            | sending AIS                   |
|                   | green flashing: | DTM payload loop back         |
|                   | green:          | operating                     |
| Line/Section Rx:  | off             | port disabled                 |
| Line, Section RX. | red flashing:   |                               |
|                   | icu nasning.    |                               |
|                   | red:            | receiving AIS, both types, SD |
|                   | green flashing: | line or payload loop back     |
|                   | green:          | Operating                     |
| Doth Ty-          | off             | port disabled                 |
| raul 1X.          | 011.            | port disabled                 |
|                   | green:          | operating                     |
| Path Rx:          | off:            | TSF or port disabled          |
|                   | green:          | operating                     |

## 4 x DS3/E3 Trunk/Access Module

| Module type:     | Trunk or access module NPS0027-3001                                                                                                    |
|------------------|----------------------------------------------------------------------------------------------------|
| Firmware:        | NPM0027-TR01 (DS3/E3 Trunk FW option for Nimbra One/300)                                                                                                    |
|                  | NPM0027-AC01 (DS3/E3 Access FW option for Nimbra One/300)                                                                                                    |
|                  | One of the two firmware options must be included with the module.                                                                                                    |
| Number of ports: | 8 (4 Rx and 4 Tx)                                                                                                    |
| Connectors:      | 75 ohm, BNC (female)                                                                                                    |
| Data speed:      | Up to 42.5 Mbps (DS3) / 32.8 Mbps (E3) Mbps<br>Ports can be trunked together; it is possible to carry up to 170 Mbps<br>(DS3) / 131 Mbps (E3) of payload to and from the board. |
| Jumpers:         | Eight (one per port), by default only the Tx side is populated.<br>Populating the Rx side improves EMI performance, but may induce<br>DC currents.                              |
| Mode             | The module can be used in trunk or access mode depending on firmware.                                                                                                    |

| LED indicator | State           | Description            |
|---------------|-----------------|------------------------|
| Tx:           | off:            | port disabled          |
|               | red flashing:   | TX-fault               |
|               | red:            | N/A                    |
|               | green flashing: | Line loop-back enabled |
|               | green:          | operating              |
|               |                 |                        |
| Rx:           | off:            | port disabled          |
|               | red flashing:   | LOS                    |
|               | red:            | TSF and not LOS        |
|               | green flashing: | N/A                    |
|               | green:          | Operating              |

## E1 Access Module

| Module type:     | Access module, NPS0029-3001                                                               |
|------------------|-------------------------------------------------------------------------------------------|
| Number of ports: | 8 ports                                                                                   |
| Connectors:      | RJ-48, 120 $\Omega$ , female<br>Pin configuration according to the table and figure below |

| Pin | Description |
|-----|-------------|
| 1   | RX          |
| 2   | RX (hot)    |
| 3   | NC          |
| 4   | ТХ          |
| 5   | TX (hot)    |
| 6   | NC          |
| 7   | NC          |
| 8   | NC          |

| _ | 1  | 8 |
|---|----|---|
| ſ |    |   |
| ľ | ~_ |   |

| LED           | State | Description                                        |
|---------------|-------|----------------------------------------------------|
| Tx (transmit) | off   | disabled                                           |
|               | green | enabled, transmitting valid signal                 |
|               | red   | enabled, far end attempts to re-synchronize signal |
|               |       |                                                    |
| Rx (receive)  | off   | disabled                                           |
|               | green | enabled, receiving valid data                      |
|               | red   | enabled, port attempts to re-synchronize signal    |

## **T1 Access Module**

| Module type:     | Access module, NPS0030-3001                                                         |
|------------------|-------------------------------------------------------------------------------------|
| Number of ports: | 8 ports                                                                             |
| Connectors:      | RJ-48, 100 ohm, female<br>Pin configuration according to the table and figure below |

| Pin | Description |  |
|-----|-------------|--|
| 1   | RX          |  |
| 2   | RX (hot)    |  |
| 3   | NC          |  |
| 4   | TX          |  |
| 5   | TX (hot)    |  |
| 6   | NC          |  |
| 7   | NC          |  |
| 8   | NC          |  |

| LED           | State | Description                                        |
|---------------|-------|----------------------------------------------------|
| Tx (transmit) | off   | disabled                                           |
|               | green | enabled, transmitting valid signal                 |
|               | red   | enabled, far end attempts to re-synchronize signal |
|               |       |                                                    |
| Rx (receive)  | off   | disabled                                           |
|               | green | enabled, receiving valid data                      |
|               | red   | enabled, port attempts to re-synchronize signal    |

8

## **Fast Ethernet Access Module**

| Module type:     | Access module NPS0017-3001                                                  |
|------------------|-----------------------------------------------------------------------------|
| Number of ports: | 8 ports                                                                     |
| Туре:            | 10BASE-T / 100BASE-TX                                                       |
| Connectors:      | RJ-45, female,<br>Pin configuration according to the table and figure below |

8

| Pin | Description         |
|-----|---------------------|
| 1   | Receive (positive)  |
| 2   | Receive (negative)  |
| 3   | Transmit (positive) |
| 4   | NC                  |
| 5   | NC                  |
| 6   | Transmit (negative) |
| 7   | NC                  |
| 8   | NC                  |

| LED           | State    | Description       |
|---------------|----------|-------------------|
| Link/Activity | On       | Link is up        |
|               | Flashing | Port activity     |
| 100 Mbps      | On       | 100 Mbps mode     |
|               | Off      | Not 100 Mbps mode |

## **Gigabit Ethernet Access Module**

| Module type:     | Access module NPS0010-3001      |
|------------------|---------------------------------|
| Number of ports: | One                             |
| Туре:            | 1000BASE-SX/LX/LX70, 1000Base-T |
| Connectors:      | LC connectors, RJ-45            |
| LED indicators:  | Three indicators per port:      |
|                  |                                 |

| LinkGreenLink is upFlashing greenPort activityRxFlashing greenPort activityTxFlashing greenPort activity | LED indicator | State          | Description   |
|----------------------------------------------------------------------------------------------------|---------------|----------------|---------------|
| Flashing greenPort activityRxFlashing greenPort activityTxFlashing greenPort activity                    | Link          | Green          | Link is up    |
| RxFlashing greenPort activityTxFlashing greenPort activity                                               |               | Flashing green | Port activity |
| Tx Flashing green Port activity                                                                          | Rx            | Flashing green | Port activity |
|                                                                                                    | Tx            | Flashing green | Port activity |

## 4 x OC-3/STM-1 Access Module

| Module type:     | Access module, NPS0020-3S31<br>OC-3/STM-1 Access Module (S3), 4port |
|------------------|---------------------------------------------------------------------|
| Number of ports: | 4                                                                   |
| Connectors:      | LC connectors                                                       |
| Data rate:       | 155 Mbps                                                            |

| LED       | State          | Description                                  |
|-----------|----------------|----------------------------------------------|
| Status Tx | Off            | SFP transceiver removed or wrong type of SFP |
|           | Green          | Operating                                    |
|           | Flashing green | Line Loop-back                               |
|           | Flashing red   | Fault                                        |
|           |                |                                              |
| Status Rx | Off            | SFP transceiver removed or wrong type of SFP |
|           | Green          | Operating                                    |
|           | Flashing green | DTM Loop-back                                |
|           | Flashing red   | Fault                                        |
|           |                |                                              |
| Mode Tx   | Off            | AU-4                                         |
|           | Green          | 3xAU-3                                       |
|           |                |                                              |
| Mode Rx   | Off            | AU-4                                         |
|           | Green          | 3xAU-3                                       |

### **SDI Video Access Module**

| Module type:     | Access module, NPS0005-3001  |
|------------------|------------------------------|
| Number of ports: | 6 (2 Rx, 2 Tx, 2 monitoring) |
| Connectors:      | 75 Ohm, BNC (female)         |
| Data rate:       | 270 Mbps                     |

| LED indicator | State          | Description                                           |
|---------------|----------------|-------------------------------------------------------|
| In (Rx)       | off            | disabled                                              |
|               | green          | receiving, data OK                                    |
|               | flashing green | DTM loopback mode                                     |
|               | red            | data not OK, loss of signal                           |
|               | flashing red   | data not OK, loss of frame pulse                      |
| Out (Tx)      | off            | disabled                                              |
|               | green          | transmitting, data OK                                 |
|               | flashing green | line loopback mode                                    |
|               | red            | data not OK, data underflow                           |
|               | flashing red   | data not OK, data overflow or alarm indication signal |
| Monitor - In  | off            | Rx stream not active                                  |
|               | green          | monitor port in Rx stream mode                        |
| Monitor - Out | off            | Tx stream not active                                  |
|               | green          | monitor port in Tx stream mode                        |

## 8 x SDI Access Module

| Module type:     | Access module, NPS0048-3001                                           |
|------------------|-----------------------------------------------------------------------|
| Number of ports: | 8 x SD/SDI In or Out, individually configurable plus one monitor port |
| Connectors:      | 75 Ohm, BNC (female)                                                  |
| Bandwidth:       | 270 Mbps                                                              |

| LED           | State          | Description                             |
|---------------|----------------|-----------------------------------------|
| In (Rx)       | off            | disabled                                |
|               | green          | receiving, data OK                      |
|               | flashing green | DTM loopback mode                       |
|               | red            | loss of video signal                    |
|               | flashing red   | loss of packet alignment                |
|               |                |                                         |
| Out (Tx)      | off            | disabled                                |
|               | green          | transmitting, data OK                   |
|               | flashing green | line loopback mode                      |
|               | red            | loss of DTM data                        |
|               | flashing red   | buffer overflow/alarm indication signal |
|               |                |                                         |
| Monitor - In  | off            | Rx stream not active                    |
|               | green          | monitor port in Rx stream mode          |
|               |                |                                         |
| Monitor - Out | off            | Tx stream not active                    |
|               | green          | monitor port in Tx stream mode          |

## 8 x ASI Transport Access Module

| Module type:       | Access module, NPS0031-3001                                 |
|--------------------|-------------------------------------------------------------|
| Number of ports:   | 8 x ASI In or Out, individually configurable 1 monitor port |
| Connectors:        | 75 Ohm, BNC (female)                                        |
| Minimum bandwidth: | 2 Mbps                                                      |
| Maximum bandwidth: | 212 Mbps                                                    |

| LED           | State          | Description                             |
|---------------|----------------|-----------------------------------------|
| In (Rx)       | off            | disabled                                |
|               | green          | receiving, data OK                      |
|               | flashing green | DTM loopback mode                       |
|               | red            | loss of video signal                    |
|               | flashing red   | loss of packet alignment                |
|               |                |                                         |
| Out (Tx)      | off            | disabled                                |
|               | green          | transmitting, data OK                   |
|               | flashing green | line loopback mode                      |
|               | red            | loss of DTM data                        |
|               | flashing red   | buffer overflow/alarm indication signal |
|               |                |                                         |
| Monitor - In  | off            | Rx stream not active                    |
|               | green          | monitor port in Rx stream mode          |
|               |                |                                         |
| Monitor - Out | off            | Tx stream not active                    |
|               | green          | monitor port in Tx stream mode          |

## 8 x AES/EBU Audio Transport Module

| Module type:       | Access module NPS0050-3001                                               |
|--------------------|--------------------------------------------------------------------------|
| Number of ports:   | 8 x Digital Audio In or Out, individually configurable<br>1 monitor port |
| Connectors:        | 75 Ohm, BNC (female)                                                     |
| Sampling frequency | 32,48,96,172,44.1,88.2,176.4 kHz                                         |
| Standard           | AES3/5/11-2003, AES-3id-2001                                             |

| LED           | State          | Description                             |
|---------------|----------------|-----------------------------------------|
| In (Rx)       | Off            | disabled                                |
|               | Green          | receiving, data OK                      |
|               | Flashing green | DTM loopback mode                       |
|               | Red            | loss of video signal                    |
|               | Flashing red   | loss of packet alignment                |
| Out (Tx)      | Off            | disabled                                |
|               | Green          | transmitting, data OK                   |
|               | Flashing green | line loopback mode                      |
|               | Red            | loss of DTM data                        |
|               | Flashing red   | buffer overflow/alarm indication signal |
| Monitor - In  | Off            | Rx stream not active                    |
|               | Green          | monitor port in Rx stream mode          |
| Monitor Out   | Off            | The stream not active                   |
| Monitor - Out | UII            | 1 x sueam not active                    |
|               | Green          | monitor port in Tx stream mode          |